#### **BFPC Summary Screens**

Referral Screen will not auto-generate the **BFPC Program** referral. It must be selected through "Add". However, any staff can "Add" it as a referral, when referring a participant to a peer counselor for breastfeeding support.

| Find Client                                                                               | Appointment Book                                                        | BFM                             | OM Test Group Mom TestFa                                | mily Group            | Lissa                   | i Sirois                                             | Group         | 50<br>' |                                    |
|-------------------------------------------------------------------------------------------|-------------------------------------------------------------------------|---------------------------------|---------------------------------------------------------|-----------------------|-------------------------|------------------------------------------------------|---------------|---------|------------------------------------|
| iroup Members<br>Issa Sirois<br>] Hide Inactive Clients<br>dd New Group Member            | Lissa Sirois<br>101228781 Ge<br>DOB 04/22/197<br>Nutrition Edu<br>Lissa | nder Fer<br>7, 36 Yo<br>ucation | male<br>cars<br>© WIC Certification Guide © Re<br>Lissa | ferrals 🕸 N<br>sa 🛛 🛛 | W<br>Cl<br>Pr<br>otes © | TC App<br>lient not<br>riority 1<br>Notices<br>Lissa | Certifi<br>HR | ed      | WIC BF<br>Delivery Date 09/22/2013 |
| ick Links for                                                                             | Current Refe                                                            | rrals t                         | o Client                                                |                       |                         | _                                                    |               |         |                                    |
| otices                                                                                    | Date                                                                    |                                 | TVICE                                                   |                       |                         | al Statu<br>d . Apple                                |               |         |                                    |
| Aes                                                                                       | 09/30/2013                                                              | 15 Cł                           | nild Support Enforcement                                | . 0                   | 0                       | 0                                                    | 0             |         |                                    |
| ographics<br>Certification                                                                | 09/30/2013                                                              | 15 Fo                           | od Stamp Program                                        | • 0                   | ۲                       | O                                                    | 0             |         |                                    |
| nge Category                                                                              | 09/30/2013                                                              | 35 Me                           | edicaid                                                 | • 0                   | ۲                       | 0                                                    | Ø             |         |                                    |
| ferrals<br>hts & Responsibilities<br>thro Meas<br>od Meas<br>alth Interview               | 09/30/2013                                                              | II TA                           | NF                                                      | • ©                   | ۲                       | 0                                                    | 0             |         |                                    |
| Risk Factors<br>Nutrition Education<br>Flowsheet<br>Assign Food Package<br>Joucher Pickup | Sources of Cl                                                           | Referral to WIC                 | Not                                                     | 1                     |                         |                                                      |               |         |                                    |
| gn for Vouchers                                                                           |                                                                         |                                 |                                                         |                       |                         |                                                      |               |         |                                    |

All PG and BF women should be offered a referral to the **BFPC Program** and marked as "referred" if interested. The referral will then auto-fill the "referral date" on the BFPC Summary screen. There is also a report that can be generated that will indicate all participants referred but not yet contacted. This will be a great report for peer counselors when doing follow up.

| oup Members<br>a Sirois<br>lide Inactive Clients<br>New Group Member | Lissa Sirois<br>101228781 Gende<br>DOB 04/22/1977, 3<br>Nutrition Educal<br>Lissa | er Female<br>36 Years<br>Lion 쪽 WIC Certification Guide 또<br>Lissa | Referrals 🛙<br>Lissa | Note:<br>Lissa | WI<br>Clie<br>Pric<br>S I N | C Apple<br>ant not a<br>ority 1 P<br>otices (<br>ssa | icant<br>Certifie<br>HR | _   | WIC BF<br>Delivery Date 09/22/2013 |   |
|----------------------------------------------------------------------|-----------------------------------------------------------------------------------|--------------------------------------------------------------------|----------------------|----------------|-----------------------------|------------------------------------------------------|-------------------------|-----|------------------------------------|---|
| ick Links for                                                        | Current Referra                                                                   | ls to Client                                                       |                      |                |                             |                                                      |                         |     |                                    |   |
|                                                                      | Date                                                                              |                                                                    |                      | Re             | ferral                      | Status                                               |                         |     |                                    |   |
| 15                                                                   | 09/30/2013                                                                        | Breastfeeding Peer Counselor                                       | •                    | 0              | (0)                         |                                                      | 0                       | 010 |                                    |   |
| ographics                                                            | 09/30/2013                                                                        | Child Support Enforcement                                          |                      | 0              | 0                           | 0                                                    | 0                       |     |                                    |   |
| Certification                                                        | 09/30/2013                                                                        | Food Stamp Program                                                 | •                    | 0              | 0                           | 0                                                    | 0                       |     |                                    |   |
| rrals                                                                | 09/30/2013                                                                        | Medicaid                                                           | -                    | 0              | 0                           | 0                                                    | 0                       |     |                                    | 1 |
| s & Responsibilities                                                 | 09/30/2013                                                                        | TANE                                                               | -                    | 0              | 8                           | 0                                                    | 0                       |     |                                    |   |
| actors<br>Ion Education<br>heet                                      |                                                                                   |                                                                    |                      |                |                             |                                                      |                         |     |                                    |   |
| n Food Package                                                       | Sources of Client's Referral to WIC                                               |                                                                    |                      |                |                             |                                                      |                         |     |                                    |   |
| for Vouchers                                                         | Date                                                                              | Service                                                            | h                    | lote           |                             |                                                      |                         |     |                                    | 0 |
|                                                                      |                                                                                   |                                                                    |                      |                |                             |                                                      |                         |     |                                    |   |

The BFPC Summary screen can be accessed through the menu Services > BFPC Summary. The **"Referral date"** is autofilled with the date the participant was referred to the BFPC Program. The BF Peer Counselor then completes the Contact screen based on her contact with the participant, filling in all the fields, as appropriate. Participants needing Immediate follow up or special care shall have the **"Immediate Attention"** check box filled. This will move these participants to the top of the follow up list when running reports for follow up phone calls. After making the initial contact with the participant and filling in all fields, be sure to check **"Add to BFPC Program Caseload"**.

| File Services NET - 1.2.40                                                                                                    | V144 - Concord WIC Clinic<br>Voucher Issuance Clinic Admin Utilities Reports                                                                | Help                                                                                                 |                                                                                                    | - 0 × |  |  |
|----------------------------------------------------------------------------------------------------|----------------------------------------------------------------------------------------------------|----------------------------------------------------------------------------------------------------|----------------------------------------------------------------------------------------------------|-------|--|--|
| Find Client                                                                                                    | ppointment Book BFMOM Test Group Mom Test                                                                                                   | amily Group Lissa Sirois Group                                                                       |                                                                                                    |       |  |  |
| Group Members<br>Lissa Sirois<br>Hide Inactive Clients<br>Add New Group Member                                                                                                    | Lissa Sirois<br>101228781 Gender Female<br>D06 04/22/1977, 36 Years<br>BFPC Summary & Nutrition Education @ WIC Cerr<br>Ussa Ussa Ussa      | WIC Applicant<br>Client not Certified<br>Priority 1 HR<br>Referrais © Notes © Notices ©<br>Uses Uses | WIC BF<br>Delivery Date 09/22/2013                                                                                                    |       |  |  |
| Quick Links for<br>Lissa Sirois<br><sup>Notices</sup>                                                                                                    | BFPC Summary: Contact. Topics<br>Currently Viewing: Contacts                                                                                |                                                                                                    | Breastfeeding Information                                                                                                    |       |  |  |
| vaces<br>WIC Certification<br>Change Category<br>Referrals<br>Beferrals<br>Blood Neas<br>Blood Neas<br>Blood Neas<br>Health Interview<br>Risk Factors<br>Nutrition Education<br>Flowtheet<br>Assign Pood Package<br>Vaccher Pickup | Referral Date 00/00/0000<br>Contact Date 09/30/2013 5<br>Contact Method<br>Contact Successful: Yes No<br>Type of Contact: Initial Follow Up | *                                                                                                    | Fully Breastfeeding: © Yes © No<br>Date Breastfeeding Stopped 00/00/0000<br>Date Formula/Milk Introduced 00/00/0000<br>Date Breastpump Issued 00/00/0000 |       |  |  |
|                                                                                                    | Next Contact Next Contact Date 00/00/0000                                                                                                   |                                                                                                    | Caseload Management                                                                                                    |       |  |  |

After completing the "Contact" screen, peer counselors shall document discussion notes and goals in the "Topics" screen. Peer counselors can select as many topics as discussed from the Available Topics list, as well as Handouts that will be listed in the Available Topics list. Handouts will be preceded with "H-". Ie: H- A Guide to BF in the Early Weeks.

The peer counselor will include the discussion in the "Note" field, as previously documented in the Nutrition Goals field. Moving forward all BFPC notes shall be documented here, as close to the date of discussion as possible. This allows for the rest of the WIC team to stay current and up to date with the mother's breastfeeding success. All peer counselor "Note" fields will populate into an Admin note for quick reading.

| oup Members<br>sa Sirois                    | Lissa Sirois<br>101228781 Gender Female<br>DDB 84/22/1922 36 Years                                                                                 |          |                                                   | WIC Applicant WIC BF<br>Client not Certified Delivery Date 09/22/2013<br>Priority 1 lfR |  |  |  |  |  |  |  |
|---------------------------------------------|----------------------------------------------------------------------------------------------------|----------|---------------------------------------------------|-----------------------------------------------------------------------------------------|--|--|--|--|--|--|--|
| Hide Inactive Clients<br>I New Group Member | BFPC Summary & Nutrition Education & WI                                                                                                    | C Cert   | Suide & Referrals & Notes & Notices & Lissa Lissa |                                                                                         |  |  |  |  |  |  |  |
| iick Links for<br>Isa Sirois                | BFPC Summary: Contact Topics<br>Currently Viewing: Topics                                                                                          |          |                                                   | View BFPC Topic History                                                                 |  |  |  |  |  |  |  |
| ices<br>es                                  | Available Topics                                                                                                    |          |                                                   | Discussed Topics                                                                        |  |  |  |  |  |  |  |
| nographics                                  | Basic breastfeeding technique (position/latch)                                                                                                    | n/latch) |                                                   | Recorded Discussed Topic                                                                |  |  |  |  |  |  |  |
| Certification                               | Breastfeeding barriers                                                                                                    |          |                                                   | 09/30/2013 III Breastfeeding henefits                                                   |  |  |  |  |  |  |  |
| inge Category                               | Breastfeeding management<br>Breast milk storage<br>Baby's bowel movements<br>Baby fussy/colicky<br>Breast infection<br>Class or coroum insultation |          |                                                   | 09/30/2013                                                                              |  |  |  |  |  |  |  |
| errals<br>hte 8. Reenoneihilities           |                                                                                                    |          |                                                   | 09/30/2013 is Recenteding in public                                                     |  |  |  |  |  |  |  |
| othro Meas                                  |                                                                                                    |          |                                                   | and the breastleeding in the 1st month                                                  |  |  |  |  |  |  |  |
| od Meas                                     |                                                                                                    | <        |                                                   |                                                                                         |  |  |  |  |  |  |  |
| alth Interview                              |                                                                                                    |          |                                                   |                                                                                         |  |  |  |  |  |  |  |
| k Factors                                   | Drugs/Achol Use Engorgement Family Planning                                                                                                    |          |                                                   |                                                                                         |  |  |  |  |  |  |  |
| rition Education                            |                                                                                                    |          |                                                   |                                                                                         |  |  |  |  |  |  |  |
| visheet<br>Ign Food Package<br>Inhar Bickup |                                                                                                    |          |                                                   |                                                                                         |  |  |  |  |  |  |  |
| n for Vouchers                              | Note                                                                                                    |          |                                                   |                                                                                         |  |  |  |  |  |  |  |
| ng to toolna                                | Mom breastfeeding with success.                                                                                                    |          |                                                   |                                                                                         |  |  |  |  |  |  |  |
|                                             | Contact History                                                                                                    | Top      | oics His                                          | югу                                                                                     |  |  |  |  |  |  |  |
|                                             | Date Staff Person                                                                                                    | Reo      | orded                                             | Discussed Topic                                                                         |  |  |  |  |  |  |  |
|                                             | Note History                                                                                                    |          |                                                   |                                                                                         |  |  |  |  |  |  |  |

The peer counselor contact history and breastfeeding note will auto-populate into the Notes screen.

| File Services Client          | Voucher Issuance                             | Clinic Admin Ublible           | is Reports Help            |                                                                         |                                                                                                    | 1           |  |  |  |  |
|-------------------------------|----------------------------------------------|--------------------------------|----------------------------|-------------------------------------------------------------------------|----------------------------------------------------------------------------------------------------|-------------|--|--|--|--|
| Find Client                   | Appointment Bool                             | Lissa Sirois Group             | , <sup>-</sup>             |                                                                         |                                                                                                    |             |  |  |  |  |
| Group Members<br>Lissa Sirois | Lissa Sirois<br>101228781 G<br>DOB 04/22/192 | ender Female<br>17, 36 Years   |                            | WIC Active BF<br>Cert. Period 10/01/2013 to 09/30/2014<br>Priority 1 HR | WIC Active BF         BFPC           Cert. Beriod 10/01/2013 to 09/30/2014         Delivery Date 09/22/2013           Priority 1HR         Delivery Date 09/22/2013 |             |  |  |  |  |
| Hide Inactive Clients         | Notes & BFI<br>Lissa Liss                    | PC Summary & Notices<br>a kate | s @                        |                                                                         |                                                                                                    | 2           |  |  |  |  |
| Add new droup riember         | Notes                                        |                                |                            |                                                                         |                                                                                                    |             |  |  |  |  |
| Quick Links for               | Date                                         |                                |                            |                                                                         |                                                                                                    |             |  |  |  |  |
| LISSA SILUIS                  | 10/04/2013                                   | Tara Sharon                    | BFPC Contact               |                                                                         |                                                                                                    | Defete      |  |  |  |  |
| Notices                       | 10/04/2013                                   | Tara Sharon                    | BFPC Contact               |                                                                         |                                                                                                    |             |  |  |  |  |
| Demographics                  | 10/04/2013                                   | Tara Sharon                    | BFPC - Updated Br          | eastfeeding Frequency                                                   |                                                                                                    |             |  |  |  |  |
| Change Category               |                                              |                                |                            |                                                                         |                                                                                                    |             |  |  |  |  |
| Referrals                     |                                              |                                |                            |                                                                         |                                                                                                    |             |  |  |  |  |
| Rights & Responsibilities     |                                              |                                |                            |                                                                         |                                                                                                    |             |  |  |  |  |
| Anthro Meas                   |                                              |                                |                            |                                                                         |                                                                                                    |             |  |  |  |  |
| Blood Meas                    |                                              |                                |                            |                                                                         |                                                                                                    |             |  |  |  |  |
| Rick Extern                   |                                              |                                |                            |                                                                         |                                                                                                    |             |  |  |  |  |
| Nutrition Education           |                                              |                                |                            |                                                                         |                                                                                                    |             |  |  |  |  |
| Flowsheet                     |                                              |                                |                            |                                                                         |                                                                                                    |             |  |  |  |  |
| Assign Food Package           |                                              |                                |                            |                                                                         |                                                                                                    |             |  |  |  |  |
| Voucher Pickup                |                                              |                                |                            |                                                                         |                                                                                                    |             |  |  |  |  |
| Sign for Vouchers             | Title BFPC Co                                | ntact                          |                            |                                                                         |                                                                                                    |             |  |  |  |  |
|                               |                                              |                                |                            |                                                                         |                                                                                                    |             |  |  |  |  |
|                               | Note                                         |                                |                            |                                                                         |                                                                                                    |             |  |  |  |  |
|                               | Left VM                                      |                                |                            |                                                                         |                                                                                                    |             |  |  |  |  |
|                               |                                              |                                |                            |                                                                         |                                                                                                    |             |  |  |  |  |
|                               |                                              |                                |                            |                                                                         |                                                                                                    |             |  |  |  |  |
|                               |                                              |                                |                            |                                                                         |                                                                                                    |             |  |  |  |  |
|                               |                                              |                                |                            |                                                                         |                                                                                                    |             |  |  |  |  |
|                               | Created 10/04/2                              | 013 11:48 AM by Tara Sh        | aron at Concord WIC Clinic |                                                                         |                                                                                                    |             |  |  |  |  |
|                               |                                              |                                |                            |                                                                         |                                                                                                    | Save Cancel |  |  |  |  |
|                               |                                              |                                |                            |                                                                         |                                                                                                    | Concer      |  |  |  |  |

If the Full Breastfeeding radio button gets changed to "No", a BFPC- Updated Breastfeeding Frequency note will autopopulate into the Notes. A BFPC- Updated Breastfeeding Frequency note requires acknowledgement because it may indicate a new food package is needed due to the change in breastfeeding frequency.

| Find Client                                                                                                    | Appointment Book Lissa Sirois Group                                                                                                    |                                                                         |                                                                                                    |   |  |  |
|----------------------------------------------------------------------------------------------------|----------------------------------------------------------------------------------------------------|-------------------------------------------------------------------------|----------------------------------------------------------------------------------------------------|---|--|--|
| Group Members<br>Lissa Sirois<br>kate sirois<br>Hide Inactive Clients<br>Add New Group Member                                                                                                    | Lissa Sirois<br>101228781 Gender Female<br>D08 04/22/1977, 36 Years<br>Notes & BFPC Summary & Notices &<br>Lissa & Differ Summary & Notices &<br>Lissa                          | WIC Active BF<br>Cert. Period 10/01/2013 to 09/30/2014<br>Priority 1 HR | BFPC<br>Delivery Date 09/22/2013                                                                                                    | 3 |  |  |
| Quick Links for<br>Lissa Sirois                                                                                                    | BFPC Summary: Contact Topics<br>Currently Viewing: Contacts                                                                                                    |                                                                         |                                                                                                    |   |  |  |
| Lissa Sirois<br>Notices<br>Notes<br>Demographics<br>Change Category<br>Referrais<br>Rights & Responsibilities<br>Anthro Meas<br>Blood Meas<br>Health Interview<br>Risk Factors<br>Nutrition Education<br>Flowaheet<br>Assign Food Package<br>Voucher Pickup | Current Contact<br>Referral Date 10/01/2013<br>Contact Date 10/04/2013<br>Contact Method Phone Call<br>Contact Successful: © Yes @ No<br>Type of Contact: © Initial © Follow Up | •                                                                       | Breastfeeding Information<br>Fully Breastfeeding: O Yes • No<br>Date Breastfeeding Stopped 10/04/2013 5<br>Date Formula/Milk Introduced 10/01/2013 5<br>Date Breastpump Issued 00/00/0000<br>Type of Breastpump Issued |   |  |  |
|                                                                                                    | Next Contact Next Contact Date 00/00/0000                                                                                                    |                                                                         | Caseload Management                                                                                                    |   |  |  |

#### **Caseload Management**

Add to BFPC Program Caseload- able to run reports

Remove from BFPC Caseload- removed from program and reports

## NH DHHS BFPC Contact Report

Concord WIC Clinic

BFPC Contacts for 10/1/2013 - 10/8/2013

Agency: Belknap-Merrimack Counties Comm Action Program (BMCAP)

Clinic: Concord WIC Clinic

| Staff: Tara | a Sharon      |          |                     |              |             |           |          | Date<br>Added to | Date<br>Removed<br>From |            |
|-------------|---------------|----------|---------------------|--------------|-------------|-----------|----------|------------------|-------------------------|------------|
|             |               |          |                     | Contact      | Contact     |           | Type of  | BFPC             | BFPC                    | Data Entry |
| Client Id   | Client Name   | Category | <b>Contact Date</b> | Method       | Successful? | Fully BF? | Contact  | Program          | Program                 | Date       |
| 101228781   | Sirois, Lissa | BF       | 10/04/2013          | Clinic Visit | Yes         | No        | Followup | 10/04/2013       |                         | 10/04/2013 |

# NH DHHS BFPC Referral Report

### BFPC Referrals for 10/1/2013 - 10/8/2013

| Agency:   | Belknap-Merrimack Counties Comm<br>Action Program (BMCAP) |          |            |               |                 |            |           |                 |           |
|-----------|-----------------------------------------------------------|----------|------------|---------------|-----------------|------------|-----------|-----------------|-----------|
| Clinic:   | Concord WIC Clinic                                        |          | Referr     | ed            | Last<br>Contact | Delivery/  | Telephone | Next<br>Contact | Immediate |
| Client lo | d Client Name                                             | Category | Date       | Ву            | Date            | Due Date   | Number    | Date            | Attention |
| 1012287   | 783 sirois, kate                                          | I        | 10/04/2013 | 3 Tara Sharon |                 |            |           |                 |           |
| 1012287   | 781 Sirois, Lissa                                         | BF       | 10/01/2013 | 3 Tara Sharon | 10/04/2013      | 09/22/2013 |           |                 | No        |